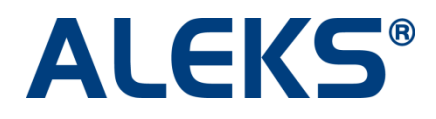

# **Course and Topic Resources**

## **User Guide**

Copyright @ 2014 ALEKS Corporation • ALEKS is a registered trademark of ALEKS Corporation

### **Table of Contents**

| Course and Topic Resources                          | 1 |
|-----------------------------------------------------|---|
| How to Access the Feature in the Instructor Module  | 1 |
| How to Add Folders                                  | 2 |
| Add a New Folder                                    | 2 |
| Create a Subfolder                                  | 3 |
| Add Resource                                        | 4 |
| How to Preview Resources from the Instructor Module | 6 |
| View of Resources from the Student Module           | 7 |

PLEASE NOTE: Examples in this document are taken from ALEKS Math courses. However, the information is also applicable ALEKS chemistry courses.

### **Course and Topic Resources**

Instructors can add resources for students to access in ALEKS at the course or individual topic level. With this feature, instructors can share files, links, and notes to aid student learning. For example, instructors can add a link to a video they found online or created themselves that supports a particular lesson in ALEKS. Students can access resources through the Resources page and/or the Explain pages of ALEKS topics based on the accessibility options selected by their instructor. Additionally, instructors can organize their resources in folders.

This feature is available for all Higher Ed courses in the Basic and Advanced Instructor Modules.

### How to Access the Feature in the Instructor Module

#### **Basic Instructor Module**

Instructors can access the feature after selecting a course, clicking on **Administrator Center**, and then clicking on **Course Resources**.

| ALE                    | KS <sup>®</sup> Ins                                   | structor Modu                    | le                  |                     | Student View | 🖾 Inbox   Use A      | dvanced IM-2   Sign Out<br>Good Morning, Ms. Smith |  |  |  |
|------------------------|-------------------------------------------------------|----------------------------------|---------------------|---------------------|--------------|----------------------|----------------------------------------------------|--|--|--|
| My Course: Math        | 101 / Basic Math                                      |                                  | -                   | Edit this Course    | Add a Course | Administrator Center | My Account Settings                                |  |  |  |
| Home                   | Reports                                               | Gradebook                        | Homework            | Quizzes             | Tests        | Assessmen            | ts Worksheets                                      |  |  |  |
| Administrator          | Administrator Center January 19, 2012                 |                                  |                     |                     |              |                      |                                                    |  |  |  |
| Student Accou          | nt preferences: C                                     | hange account pre                | eferences of a stu  | dent in this course | e.           | U                    | pcoming Due Dates:                                 |  |  |  |
| Move a studen          | t from this course                                    | to another.                      |                     |                     |              | J.<br>F              | an 23<br>• Chapter 6<br>eb 6                       |  |  |  |
| <u>Unenroll a stud</u> | ent from this cou                                     | rse.                             |                     |                     |              | e<br>Fi              | Chapter 7 eb 14                                    |  |  |  |
| Delete this cou        | F                                                     | • Quiz 3<br>eb 17<br>• Chanter 8 |                     |                     |              |                      |                                                    |  |  |  |
| QuickTables Ho         | OuickTables Home.                                     |                                  |                     |                     |              |                      |                                                    |  |  |  |
| View all your co       | View all your courses and course codes.               |                                  |                     |                     |              |                      |                                                    |  |  |  |
| Financial Aid C        | ode: Request a 2 v                                    | veek temporary co                | ode designed for fi | nancial aid studen  | ts to access | ALEKS.               |                                                    |  |  |  |
| Course Resour          | Course Resources: Add/Edit resources for this course. |                                  |                     |                     |              |                      |                                                    |  |  |  |

#### Advanced Instructor Module

Instructors can access the feature after selecting a course, clicking on the **Home** tab, and then clicking on **Course Resources**.

| ALEK                                                                                                    | S° 1                                                                                               | nstructor Modu                                                                            | le                                                    |                                                                                                    | Student View                                        | 🖂 Inbox   Use<br>Ga         | Basic IM-2   Sign Out |
|----------------------------------------------------------------------------------------------------|----------------------------------------------------------------------------------------------------|-------------------------------------------------------------------------------------------|-------------------------------------------------------|----------------------------------------------------------------------------------------------------|-----------------------------------------------------|-----------------------------|-----------------------|
| Ms. Smith<br>Basic Math / Math 1<br>Pre-Algebra / Math<br>Beginning Algebra ,<br>Introduction to Geo<br>Beginning and Inte<br>Beginning and Inte<br>College Algebra / N | 101<br>102 / ALEK<br>/ Math 103 /<br>ometry / Mat<br>ora / Math 10<br>rmediate Ale<br>Math 107 / A | S 360<br>/ ALEKS 360<br>h 104<br>J5 / ALEKS 360<br>gebra Combined / Math<br>LEKS 360<br>/ | 106 / ALEKS 360                                       | Anderson, Bill<br>Black, Victoria C.<br>Chang, Daniel C.<br>Clinton, Charles :<br>Doyle, Herbert B<br>Ellison, Paul K.<br>Frankel, Jose P.<br>Fredericks, Kai A<br>Fredericks, Kan B | S.                                                  |                             | H                     |
| Home                                                                                                    | Reports                                                                                            | Gradebook                                                                                 | Homework                                              | Quizzes                                                                                                    | Tests                                               | Assessments                 | Worksheets            |
| Edit Course A<br>Course Options •<br>Advanced Options •                                                                                                    | Actions <b>T</b>                                                                                   | Textbook Selection<br>Objectives Editor<br>Course Content                                 | Enroll Students<br>Cleanup Tool<br>Financial Aid Code | Course Roster                                                                                                    | Course Forum<br>Course Calendar<br>Course Resources | Send Message<br>QuickTables |                       |
| Course                                                                                                    |                                                                                                    | Content                                                                                   | Stude                                                 | ents                                                                                                    | Tools                                               | 5                           |                       |

When first accessing this feature, the following ALEKS Course Resources Agreement appears. After reading and agreeing with the terms, instructors check the box and click on **>> Continue**.

| ALEKS Course Resources                                                                                                    | Agreement                                                                                                    |                                                                                                    |
|----------------------------------------------------------------------------------------------------|----------------------------------------------------------------------------------------------------|----------------------------------------------------------------------------------------------------|
|                                                                                                    | ** IMPORTANT **                                                                                                    | Print this document                                                                                                    |
| By clicking in the box below,<br>solely responsible for (a) the of<br>Class Resources page ("Cont<br>by any owner of any Content<br>agrees that ALEKS Corporation<br>quality, functionality, usability<br>attribute of the Content, or (ii)<br>connection with the Content, if<br>from the Content's being defai<br>intellectual property rights. | Customer acknowledges and agree<br>content all resources added by Cusi<br>ent"), and (b) compliance with all re<br>or by applicable law. Customer als<br>on will under no circumstances be r<br>s, suitability, accessibility, education<br>any loss or liability of any kind wha<br>including (without limitation) any los<br>matory or infringing on any copyrigh<br>the terms of the ALEKS Cours | es that Customer is<br>tomer to any ALEKS<br>equirements established<br>o acknowledges and<br>responsible for (i) the<br>nal value or any other<br>atsoever arising in<br>as or liability arising<br>nt, trademark or other<br>e Resources Agreement.<br><b>Continue</b> |

When no resources have been added, the page below appears. Instructors can begin by first adding resources or by creating folders to organize the resources. Resources and folders can be added at any time and in any order.

| Resources                                      |                                    |                          |            |                      |           |                       |
|------------------------------------------------|------------------------------------|--------------------------|------------|----------------------|-----------|-----------------------|
| Add resources for students to access through t | ne Resources page and/or the Expla | n pages of ALEKS to      | pics.      |                      |           |                       |
| Add Resource Click to add a resource           | ce.                                |                          |            |                      |           |                       |
|                                                | Total Numbe                        | r of Resources: 0   File | Space Rem  | aining for this Clas | s: 100 MB | Click to add a folder |
| Open All / <u>Close All</u>                    |                                    |                          |            | Ad                   | d Folder  | to organize the       |
| Actions   Select one or more rows to perfor    | m an action.                       |                          |            |                      |           |                       |
| Resource Name                                  | Resource                           | Topics Linked            | Visibility | Date Modified        | Reorder   |                       |
| т                                              |                                    |                          |            |                      |           |                       |
|                                                |                                    |                          |            |                      |           |                       |
|                                                |                                    |                          |            |                      |           |                       |
| Legend: 🔍 This resource is visible on each st  | ident's Resources page             |                          |            |                      |           |                       |

### How to Add Folders

#### Add a New Folder

- 1. Click Add Folder
- 2. Enter a name for the folder
- 3. Click Save

#### User Guide

| Open All / <u>Close All</u> |                              |               | Add                      | Folder  |
|-----------------------------|------------------------------|---------------|--------------------------|---------|
| Actions -                   |                              |               |                          |         |
| Resource Name               | Resource                     | Topics Linked | Visibility Date Modified | Reorder |
| Chapter 1                   | Enter a name for the folder. |               |                          | \$      |

Below is an example of what the page looks like when many resources have been added. Instructors can manage folders with the functions available from the Actions drop-down menu.

| Actions                                         | Functions         |                           |                          |                  |               |          |  |  |
|-------------------------------------------------|-------------------|---------------------------|--------------------------|------------------|---------------|----------|--|--|
| Delete P                                        | available for     | Resource                  | Topics Li                | inked Visibility | Date Modified | Reorder  |  |  |
| Move to Folder                                  | managing folders. | There are currently no re | esources for this class. |                  |               |          |  |  |
| Chapter 3 Class Notes                           |                   |                           |                          |                  |               |          |  |  |
| Chapter 3<br>Rename Click to rename the folder. |                   |                           |                          |                  |               |          |  |  |
| Chapter 2<br>Rename                             |                   |                           |                          |                  |               | <b>*</b> |  |  |
| Chapter 1<br>Rename                             |                   |                           |                          |                  |               | •        |  |  |

#### Create a Subfolder

Folders can be further organized by creating subfolders. Folders can be moved through the following three ways:

#### A. Use the Actions Drop-Down Menu

- 1. Check the box next to the folder that you wish to move under a main folder
- 2. Under the Actions drop-down menu, select Move to Folder
- 3. Select the name of the folder to move the folder under
- 4. Click Apply

| Move to Folder 🔻 | No Folder 🔻           | Apply    |               |            |               |          |
|------------------|-----------------------|----------|---------------|------------|---------------|----------|
| Actions          | No Folder             | Resource | Topics Linked | Visibility | Date Modified | Reorder  |
| Delete           | Chapter 4             | Resource | Topics Enited | ••••••••   | Duternounieu  | neorder  |
| Move to Folder   | Chapter 3 Class Notes |          |               |            |               |          |
| Chapte           | Chapter 3             | 1        |               |            |               | <b>T</b> |
| Renam            | Chapter 2             |          |               |            |               |          |
|                  | Chapter 1             |          |               |            |               |          |
| 🔤 🚽 📂 Chapte     | r 3 Class Notes       |          |               |            |               |          |
| Renam            | ne i                  |          |               |            |               | •        |
|                  |                       |          |               |            |               |          |
| Chapte           | er 3<br>1e            |          |               |            |               | \$       |

#### B. Use the Arrows Under the Reorder Column to Move the Folder Under the Desired Folder

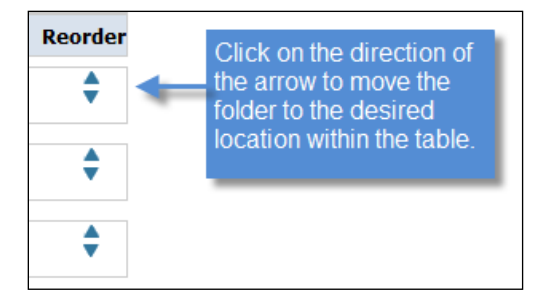

Modified Reorder

\$

\$

\$

\$

¢

¢

\$

¢

#### C. Drag and Drop the Folders to the Desired Location Within the Table

| F | Resource Name                | Resource                               | Topics Linked | Visibility | Date |
|---|------------------------------|----------------------------------------|---------------|------------|------|
|   |                              | There are currently no resources for t | his class.    |            |      |
|   | Chapter 4                    |                                        |               |            |      |
|   | Videos<br>Rename             |                                        |               |            |      |
|   | Chapter 4 Class Notes Rename |                                        |               |            |      |
|   |                              |                                        |               |            |      |
|   | Chapter 3 Rename             |                                        |               |            |      |
|   |                              |                                        |               |            |      |
|   | Videos<br>Rename             |                                        |               |            |      |
|   |                              |                                        |               |            |      |

Below is an example of a course with several subfolders:

### Add Resource

Chapter 2

Rename

Chapter 1 Rename

Below are the resource requirements:

Chapter 3 Class Notes

Rename

- Instructors can add three types of resources:
  - o Upload a file
  - o Type or paste a link
  - Type a text-only note up to 250 characters
- The total amount of resources that can be uploaded per topic is unlimited, but ALEKS recommends a maximum of three resources to enable a student-friendly view in the Student Module
- Valid URLs must begin with http://, https://, or www.
- File uploads can be up to 4MB per file
  - The following extensions are accepted for file upload:

.gif, .jpg, .jpeg, .png, .bmp, .doc, .docx, .xls, .xlsx, .ppt, .pptx, .ps, .pdf, .pps, .psp, .rtf, .txt, .xml, .swf, .jnt, .csv.

The total amount of resources that can be uploaded in each course is up to 100MB

From the Add Resource page, instructors can perform several actions:

|                                                                                                    | Add Resource                                                                                                    |                                                                             |
|----------------------------------------------------------------------------------------------------|----------------------------------------------------------------------------------------------------|-----------------------------------------------------------------------------|
|                                                                                                    | Name and Type Enter a Resource Name Enter a Resource Name                                                                                                    | or the resource.                                                            |
|                                                                                                    | Choose a Resource Type                                                                                                    |                                                                             |
| Click on an option to select the type of resource that will be added.                                                                | © File:   Erowse  C Link (URL):  Note:                                                                                                    |                                                                             |
| Check the box to add the resource to an existing folder.                                                                             | 22<br>Organize Resource (Optional)<br>☐ Add this resource to an existing folder in the Resources table<br>Chu<br>Student Resource Visibility<br>Ø Display this resource on each student's Resources page when stude<br>organized in the order specified by the instructor.                                                                                                    | The drop-down menu<br>contains a list of folders<br>that have been created. |
| Check the box to add the resource to individual topics so that students can see it on the Explain page.                              | Link Resource to Topics                                                                                                    | this resource on the Explain pages for the selected topics.                 |
| NOTE: The interface<br>becomes active after<br>checking the box.<br>Instructors then check the<br>topics to link the resource<br>to. | Topics Sectors of     Topics and the sectors of the sectors of the sectors o |                                                                             |

Below is an example of a course with many resources. Resources can be moved within the table in the same way as folders described on page  $\underline{3}$ . Instructors can perform several actions from this page:

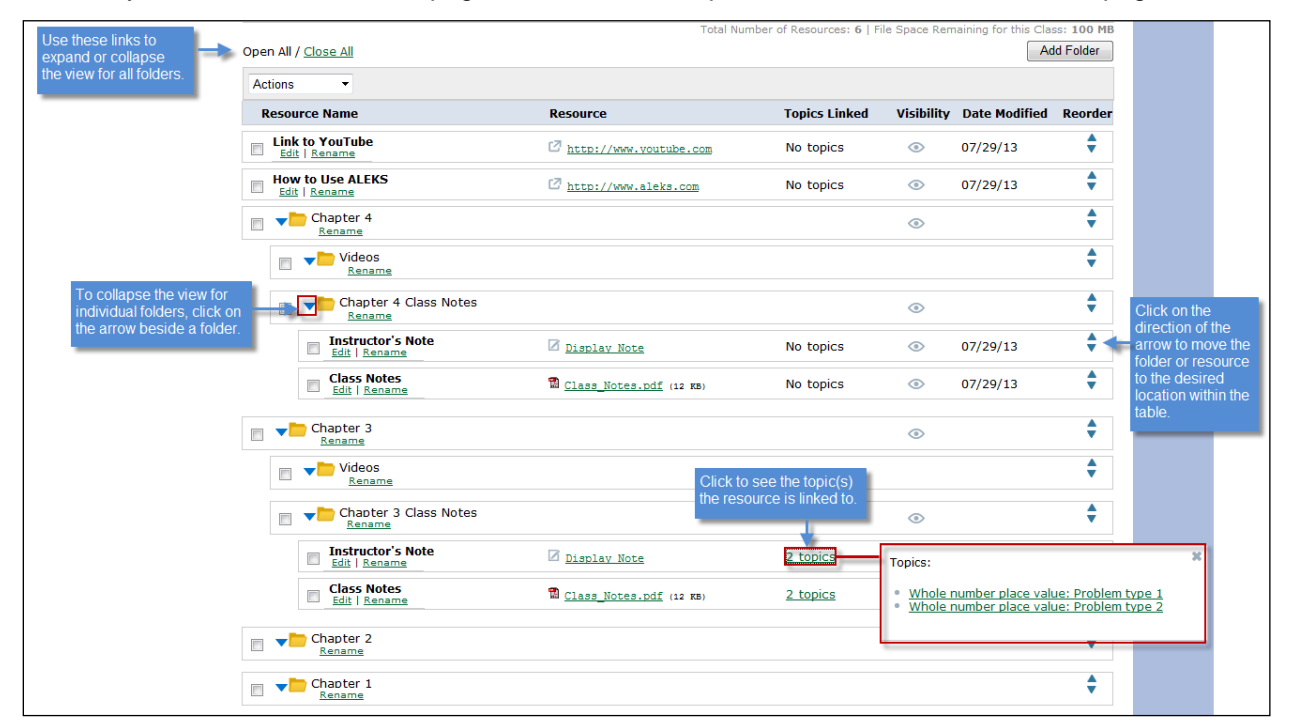

### How to Preview Resources from the Instructor Module

From the resources table, clicking on the topic name within the pop-up shows what the resource looks like for students when they click on the Explain button.

|                        |                                          | 2 topics<br>2 topics        | T               | opics:<br>Whole<br>Whole | number plac<br>number plac | e value: Problem t<br>e value: Problem t | X<br>VDE 1<br>VDE 2                                                                                      |                                                |
|------------------------|------------------------------------------|-----------------------------|-----------------|--------------------------|----------------------------|------------------------------------------|----------------------------------------------------------------------------------------------------|------------------------------------------------|
| <b>Wh</b><br>Give      | ble number p<br>the digits in t<br>8,740 | lace value: P               | Problem type    | 1<br>ens place.          |                            |                                          |                                                                                                    |                                                |
| Here                   | are the digits<br>Thousands<br>8,        | of the number a             | and their place | Ones                     | More                       |                                          | Resources From Yo                                                                                        | e class notes<br>thile working                 |
| The d<br>The d<br>Here | igit in the hund                         | freds place is place is 4 . | 7.              |                          |                            |                                          | Class Notes Class Notes Additional Rev For additional expla your textbook: Section 1.1: Introdue Numbers | 3<br>sources<br>ination, see<br>ction to Whole |
| hun<br>tens            | dreds: 7<br>3: 4                         |                             |                 |                          |                            |                                          |                                                                                                    |                                                |

### View of Resources from the Student Module

Students will see the RESOURCES link after their instructor has added at least one resource. (The link will not show if resources have not been added to the course.)

Below are examples of the two places where students can view resources based on the accessibility options selected by their instructor.

#### a. From the Resources Link

Students will see a table with the folders and resources that their instructor has added. Students can click on the resource or folder they want to view. By default, all folders are collapsed when arriving at this page.

| ALEKS                                      | HELP   🗎 WORKSHEET   🖂 INBOX   REPORT   OPTIONS RESOURCES English 🔹 | John Doe 🔻 |
|--------------------------------------------|---------------------------------------------------------------------|------------|
| 🚷 MyPie 🥑 Review 🔛 Dictionary 🔞 Calculator | Assignments 🗐 Gradebook 👌 Calendar                                  | Basic Math |
|                                            |                                                                     |            |
| Resources                                  |                                                                     |            |
| ☑ Link to YouTube                          |                                                                     |            |
| How to Use ALEKS                           |                                                                     |            |
| Chapter 4                                  |                                                                     |            |
| Chapter 3                                  |                                                                     |            |

#### Example of the Open All view.

| Students can use      | Open All / <u>Close All</u>                                                        |
|-----------------------|------------------------------------------------------------------------------------|
| these links to expand | Resources                                                                          |
| for all folders.      | ☑ Link to YouTube                                                                  |
|                       | C How to Use ALEKS                                                                 |
|                       | Chapter 4                                                                          |
|                       | Chapter 4 Class Notes                                                              |
|                       | Instructor's Note 07/29/13                                                         |
|                       | Please use the class notes as reference while working on the chapter 4 assignment. |
|                       | 🔀 <u>Class Notes</u> (12 KB)                                                       |
|                       | Chapter 3                                                                          |
|                       | Chapter 3 Class Notes                                                              |
|                       | Instructor's Note 07/29/13                                                         |
|                       | Please use the class notes as reference while working on the chapter 3 assignment. |
|                       | Class Notes (12 KB)                                                                |

#### b. From the Individual Topic

If resources are linked to a topic, students click on the Explain button to see the resources.

| ALEKS                                  |                           | et   🖂 <u>inbox</u>   <u>repo</u> | DRT OPTIONS RESOURCES | English 🔻   John Doe 🔻                  |
|----------------------------------------|---------------------------|-----------------------------------|-----------------------|-----------------------------------------|
| 🚷 MyPie 📓 Review 💊 Dictionary 🔕 Ca     | alculator 🛛 🗐 Assignments | Gradebook                         | 🛃 Calendar            | Basic Math                              |
| Whole number place value: Problem type | 1<br>hundreds place       |                                   |                       | Click on "Explain"<br>if you need help. |
| 3,027                                  | nunureus pidee.           |                                   |                       |                                         |
|                                        |                           |                                   |                       |                                         |
|                                        |                           | Clear Undo                        | Help                  |                                         |
|                                        | Next >>                   | Explain                           |                       |                                         |

#### From the Explain page, students see the resources added by their instructor.

| 5    | Nhole number n          | lace value: F  | Problem type    | 1           |
|------|-------------------------|----------------|-----------------|-------------|
|      |                         |                | resion type     |             |
| 1    | Give the digits in t    | he thousands   | place and the   | tens place. |
|      | 2,836                   |                |                 |             |
| L    | vro aro tho digite      | of the number  | and their place | 20          |
| T IR |                         |                |                 |             |
|      | 1 housands              | Hundreds       | Iens<br>3       | Ones<br>6   |
| Th   | e digit in the thou     | sands place is | s 2 .           |             |
| Th   | e digit in the tens     | place is 3.    |                 |             |
| He   | ere is the answer.      |                |                 |             |
|      |                         |                |                 |             |
|      |                         |                |                 |             |
| Г    | lhausanda: 0            | 7              |                 |             |
|      | tnousands: 2<br>tens: 3 |                |                 |             |
| L    |                         |                |                 |             |
|      |                         |                |                 |             |
|      |                         |                |                 |             |

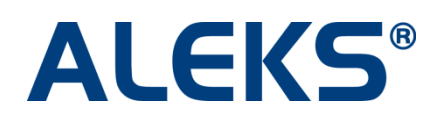

15460 Laguna Canyon Road Irvine, CA 92618 USA http://support.aleks.com